PANDUAN PENGAJUAN KERINGANAN PEMBAYARAN UANG KULIAH TUNGGAL

Universitas Udayana 2020

## Deskripsi Fitur

Fitur Pengajuan Keringanan/Bantuan Pembayaran Uang Kuliah Tunggal (UKT) merupakan salah satu fitur dari aplikasi UKT-Ku yang terintegrasi dengan sistem IMISSU. Fitur ini dibangun sebagai tindak lanjut dari

- 1. Peraturan Menteri Pendidikan Dan Kebudayaan Republik Indonesia Nomor 25 Tahun 2020 yang diimplementasikan dalam Surat Keputusan Rektor Universitas Udayana No 783/UN14/HK/2020
- Surat Pusat Layanan Kependidikan Kementerian Pendidikan dan Kebudayaaan No 0603/J5/BP/2020 tentang Kuota Kartu Indonesia Pintar (KIP) Kuliah dan Bantuan UKT/SPP tahun 2020 yang dtindaklanjuti oleh Surat Rektor B/3683/UN14/KM.01.01/2020 Perihal Bantuan UKT 2020.

Tahapan yang dilakukan dari awal sampai pada penyimpanan usulan pengajuan pada Sistem UKT-ku adalah sebagai berikut.

1. Pada daftar aplikasi di IMISSU Dashboard, klik icon aplikasi UKT Ku

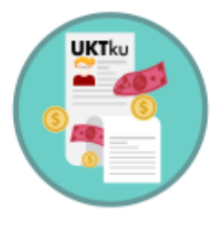

UKT Ku

Gambar 1. Icon UKT Ku pada Dashboard IMISSU

2. Mahasiswa akan diarahkan pada beranda aplikasi UKT Ku

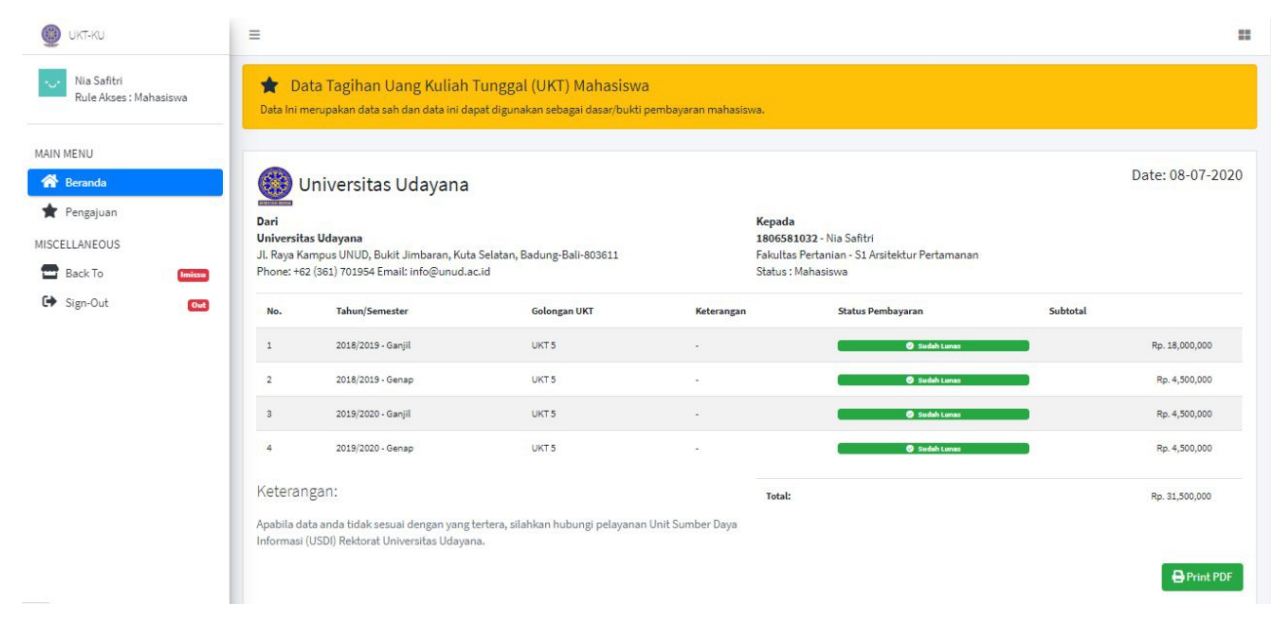

Gambar 2. Halaman Beranda UKT Ku

3. Untuk melakukan pengajuan keringanan pembayaran UKT, klik menu "Pengajuan" yang terletak di sisi kiri halaman UKT Ku kemudian klik tombol "Buat Pengajuan"

| C - C - C localnost/                  | r-ko/pengajuan dej                                                                                                    | H of Incogn      |
|---------------------------------------|----------------------------------------------------------------------------------------------------|------------------|
| 🧶 икт-ки                              | =                                                                                                    |                  |
| Nia Safitri<br>Rule Akses : Mahasiswa | 🔶 Pengajuan Data UKT Mahasiswa<br>Anda dapat melakukan pengajuan Pembebasan UKT, Pengurangan (Discount), Atau Angsuran Pembayaran UKT Pada Tahun Ajar 2020/2021 Semester GanjiL                                                                                                    |                  |
| MAIN MENU                             | Pengajuan Data UKT                                                                                                    | 🛨 Buat Pengajuar |
| 👚 Pengajuan                           | Show 10 ¢ entries Search:                                                                                                    |                  |
| Back To Inissu                        | Penghasilan     Penghasilan     Jumlah     Jenis     Jenis     Validasi     Verifikator       # ++     Tahun/Semester     Ayah     ++     Ibu     ++     Tanggungan     ++     Pengajuan     ++     Pengajuan     ++     Pengajuan     ++     Fakultas     ++     Fakultas     ++     ++     ++     Fakultas     ++     ++     ++     ++ <td>↔ Aksi</td> | ↔ Aksi           |
| Sign-Out Out                          | No data available in table                                                                                                    |                  |
|                                       | Showing 0 to 0 of 0 entries                                                                                                    | Previous Nex     |
|                                       |                                                                                                    |                  |
|                                       | USDI Universitas Udavana. All rights reserved.                                                                                                    | Vers             |

Gambar 3. Tampilan Daftar Pengajuan

4. Selanjutnya akan ditampilkan formulir pengajuan. Pada tahapan ini mahasiswa menginputkan datadata terkait keadaan orang tua (ayah dan ibu) sebelum dan setelah pandemi Covid-19, alasan pengajuan, jenis pengajuan, status mahasiswa, dan melampirkan berkas-berkas yang disyaratkan pada Surat Keputusan Rektor terkait kebijakan ini. Pada pilihan "Jenis Pengajuan" mahasiswa dapat mengajukan 2 hal yaitu point 1 dan salah satu dari poin 2,3,4.

| Nia Safitri<br>Rule Akses : Mahasiswa | Pengajuan Data UKT   |                                                   |              |               |                                 |  |  |
|---------------------------------------|----------------------|---------------------------------------------------|--------------|---------------|---------------------------------|--|--|
|                                       | NIM                  | Nama                                              |              | Fakultas      | Program Studi                   |  |  |
| MENU                                  | 1806581032           | Nia Safitri                                       |              | Pertanian     | S1 Arsitektur Pertamanan        |  |  |
| Beranda                               | Nama Ayah            |                                                   |              | Nama Ibu      |                                 |  |  |
| Pengajuan                             | Hery Sutono          |                                                   |              | Winami        |                                 |  |  |
| ELLANEOUS                             | Pekerjaan Ayah Pen   | gusaha/Profesional                                |              | Pekerjaan Ibu |                                 |  |  |
| Back To Imissu                        | Profesional/Pengus   | Profesional/Pengusaha (pemilik perusahaan)        |              |               | Tidak bekerja                   |  |  |
| Sign-Out Out                          | Penghasilan Ayah / N | Penghasilan Ayah / Wali (Per Bulan)               |              |               | /ali (Per Bulan)                |  |  |
|                                       | 5.000.000            |                                                   |              | 0             |                                 |  |  |
|                                       | Penghasilan Ayah / N | Penghasilan Ayah / Wali Setelah Covid (Per Bulan) |              |               | /ali Setelah Covid (Per Bulan)  |  |  |
|                                       | 3.000.000            | 3.000.000                                         |              |               | 0                               |  |  |
|                                       | Jumlah Tanggungan    | Jumlah Tanggungan No. Hp Mahas                    |              |               | No. Hp Orang Tua / Wali (Aktif) |  |  |
|                                       | 3                    |                                                   | 081234567890 |               | 081234567890                    |  |  |
|                                       | Tahun Aiaran         | ahun Aiaran Semester                              |              |               | UKT                             |  |  |

Gambar 4. Formulir Pengajuan (Keadaan Orang Tua)

| UKT-KU                 | Jumlah Tanggungan                                                      | No. Hp Mahasiswa (Aktif)                                                                          |                                                                                               | No. Hp Orang Tua / Wali (Aktif)                                                                                                 |                         |  |
|------------------------|------------------------------------------------------------------------|---------------------------------------------------------------------------------------------------|-----------------------------------------------------------------------------------------------|----------------------------------------------------------------------------------------------------|-------------------------|--|
| Nia Safitri            | 3                                                                      | 081234567890                                                                                      | 081234567890                                                                                  |                                                                                                    |                         |  |
| Rule Akses : Mahasiswa | Tahun Ajaran Semester                                                  |                                                                                                   |                                                                                               | UKT                                                                                                    |                         |  |
|                        | 2020/2021                                                              | Ganjil                                                                                            |                                                                                               | UKT 5   Rp. 4,500,000                                                                                                    |                         |  |
| IN MENU                | Alamat Domisili                                                        |                                                                                                   | Alasan Pengajuan                                                                              |                                                                                                    |                         |  |
| 🕈 Beranda              | Denpasar                                                               |                                                                                                   | Orang Tua Mengalami Pa                                                                        | ailit                                                                                                    |                         |  |
| SCELLANEOUS            | Status Mahasiswa                                                       |                                                                                                   | Kategori Alasan Orang T                                                                       | ua / Wali                                                                                                    |                         |  |
| Back To Inissu         | Sedang Tidak Menempuh Skripsi                                          | •                                                                                                 | Mengalami Kebangkruta                                                                         | in (Terkena Pailit)                                                                                                    | •                       |  |
| Sign-Out Out           | Jenis Pengajuan                                                        |                                                                                                   | Syarat Pengajuan (.pdf)<br>Syarat Pengajuan (1,2,3) Sesuai<br>Syarat Pengajuan (4) Sesuai Kep | (Max. Ukuran File 1.5 Mb)<br>Keputusan Rektor No. 783/UN14/HK/2020 (Kilk disini)<br>utusan Rektor No. 8/3683/UN14/KM.01.01/2020 |                         |  |
|                        | (2) Pengurangan UKT                                                    | .*                                                                                                | Pilih file                                                                                    |                                                                                                    | Browse                  |  |
|                        | Dengan ini saya menyatakan, Bahwa<br>bersedia menerima konsekwensi yar | data yang saya inputkan adalah benar dan su<br>g telah ditetapkan. <b>Setelah Simpan, Maka da</b> | dah diketahui orang tua/wali<br>ta yang diinputkan tidak di                                   | , apabila dikemudian hari terdapat kesalahan c<br><b>apat diubah kembali</b> .                                                  | lata maka say<br>Simpan |  |
|                        | USDI Universitas Udayana. All rights reserve                           | ed.                                                                                               |                                                                                               |                                                                                                    | Versi                   |  |

Gambar 5. Formulir Pengajuan (alasan, jenis pengajuan, status mahasiswa, dan berkas)

5. Setelah melengkapi seluruh kelengkapan yang diminta pada formulir pengajuan, langkah berikutnya adalah menyimpan dan mengirimkan data pengajuan. Langkah ini dilakukan dengan mengklik tombol "Simpan". Sistem akan menampilkan kotak konfirmasi untuk pengiriman data pengajuan yang telah dibuat. Jika dirasa sudah lengkap maka klik tombol "Kirim"

|                        | Jumlah Tanggungan                                       | No. Hp Mahasiswa (Aktif)                                                                                               |                                                          | No. Hp Orang Tua / Wali (Aktif)                                                                                                  |                            |  |
|------------------------|---------------------------------------------------------|----------------------------------------------------------------------------------------------------|----------------------------------------------------------|----------------------------------------------------------------------------------------------------|----------------------------|--|
| Nia Safitri            | 3                                                       | 085885261201                                                                                                    |                                                          | 081234567890<br>UKT                                                                                                    |                            |  |
| Rule Akses : Mahasiswa | Tahun Ajaran                                            | Semester                                                                                                    |                                                          |                                                                                                    |                            |  |
|                        | 2020/2021                                               | Ganjil                                                                                                    |                                                          | UKT 5   Rp. 4,500,000                                                                                                    |                            |  |
| MENU                   | Alamat Domisili                                         |                                                                                                    | Alasan Pengajuan                                         |                                                                                                    |                            |  |
| Beranda                | Denpasar                                                |                                                                                                    | Orang Tua Terkena Pai                                    | lit                                                                                                    |                            |  |
| Pengajuan              | Status Mahasiswa Konfi                                  | masi Pengiriman Data                                                                                                   |                                                          | 'ua / Wali                                                                                                    | A                          |  |
| Back To Inissu         | Sedang Tidak Mer<br>Jika anda                           | da yakin ingin menyimpan dan mengirim Data Pengajua<br>udah yakin, maka anda dapat klik kirim, jika tombol kiri        | n UKT ini ke fakultas?<br>m sudah diklik,                | an (Terkena Pailit)                                                                                                    | •                          |  |
| Sign-Out Out           | seluruh di<br>Jenis Pengajuan                           | ta akan terkunci dan tidak dapat diubah kembali                                                                        | KIRIM BATAL                                              | (Max. Ukuran File 1.5 Mb)<br>Keputusan Rektor No. 783/UN14/HK/2020 (Klik disini)<br>sutusan Rektor No. 8/3683/UN14/KM.01.01/2020 |                            |  |
|                        | (2) Pengurangan UKT                                     | *                                                                                                    | berita_acara_hasil_uj                                    | ian_6110110_tanggal_06072020.pdf                                                                                                 | Browse                     |  |
|                        | Dengan ini saya menyatakar<br>bersedia menerima konseku | , Bahwa data yang saya inputkan adalah benar dan suda<br>ensi yang telah ditetapkan. <b>Setelah Simpan, Maka dat</b> a | h diketahui orang tua/wa<br><b>yang diinputkan tidak</b> | ili, apabila dikemudian hari terdapat kesalahan<br><b>dapat diubah kembali.</b>                                                  | a data maka saya<br>Simpan |  |
|                        | USDI Universitas Udayana. All right                     | s reserved.                                                                                                    |                                                          |                                                                                                    | Version                    |  |

Gambar 6. Tombol Simpan untuk Menyelesaikan Tahapan Pengajuan

6. Jika berkas pengajuan berhasil dikirim, maka akan ditampilkan informasi "Data Berhasil disimpan dan dikirim ke fakultas"

| UKT-KU                                | =                                          |                                                                                              |                      |                        |                           |                |
|---------------------------------------|--------------------------------------------|----------------------------------------------------------------------------------------------|----------------------|------------------------|---------------------------|----------------|
| Nia Safitri<br>Rule Akses : Mahasiswa | Pengajuan Data<br>Anda dapat melakukan pen | a UKT Mahasiswa<br>gajuan Pembebasan UKT, Pengurangan (Discount), Atau Angsuran Pembayaran L | IKT Pada Tahun A     | jar 2020/2021 Ser      | nester Ganjil.            |                |
| MAIN MENU                             | Pengajuan Data UKT                         |                                                                                              |                      |                        | D                         | Buat Pengajuan |
| MISCELLANEOUS                         | Show 10 🗢 entries                          | $\checkmark$                                                                                 |                      |                        | Search:                   |                |
| Back To Initian                       | ≢ <sub>†∿</sub> Tahun/Semest               | Data Bashaail disimnan dan dikirim ka fakultaa                                               | lenis<br>Disetujui 🚓 | Validasi<br>Fakultas 🚓 | Verifikator<br>Rektorat 🚓 | Aksi           |
|                                       | 1 2020/2021 Ganj                           | bata berhasit disimpan dan dikirim ke lakuttas                                               | )alam<br>Proses      | Sedang Proses          | Sedang Proses             |                |
|                                       | Showing 1 to 1 of 1 entri                  | ОК                                                                                           |                      |                        | Previou                   | is 1 Next      |
|                                       |                                            |                                                                                              |                      |                        |                           |                |
|                                       |                                            |                                                                                              |                      |                        |                           |                |
| <b>*</b>                              | USDI Universitas Udayana. All              | rights reserved.                                                                             |                      |                        |                           | Version 1.0    |

Gambar 7. Informasi Status Simpan dan Kirim

7. Mahasiswa dapat melihat kembali data pengajuan yang telah dikirimkan dengan mengklik menu Pengajuan pada sisi kiri halaman aplikasi UKT Ku.

| Image: WKT-KU       ■         Image: Misses:       Misses:         Image: Misses:       Mahasiswa         And adapat melakukan pengajuan Pembebasan UKT, Pengurangan (Discount), Atau Angsuran Pembebayaran UKT Pada Tahun Ajar 2020/2021 Semester Ganjil.         ANN MENU       Pengajuan Data UKT         Image: Mahasiswa       Pengajuan Data UKT         Image: Mahasiswa       Pengajuan Data UKT         Image: Mahasiswa       Pengajuan Data UKT         Image: Mahasiswa       Show 10 € entries         Image: Mahasiswa       Search:         Image: Mahasiswa       Show 10 € entries         Image: Mahasiswa       Jenis         Image: Mahasiswa       Jenis         Image: Mahasiswa       Verifikator         Image: Mahasiswa       Jenis         Image: Mahasiswa       Jenis         Image: Mahasiswa       Jenis         Image: Mahasiswa       Jenis         Image: Mahasiswa       Jenis         Image: Mahasiswa       Jenis         Image: Mahasiswa       Jenis         Image: Mahasiswa       Jenis         Image: Mahasiswa       Jenis         Image: Mahasiswa       Jenis         Image: Mahasiswa       Jenis         Image: Mahasiswa       Jeni                                                                                                    | $\rightarrow$ C $\triangle$ $\odot$ localhost | ukt-ku/pengaji | uan                                        |                                  |                                 |                                     |                               |                      |                        | ©₀ ≮                      | 🗧 🔒 Incogni    |
|----------------------------------------------------------------------------------------------------|-----------------------------------------------|----------------|--------------------------------------------|----------------------------------|---------------------------------|-------------------------------------|-------------------------------|----------------------|------------------------|---------------------------|----------------|
| Nia Safitri<br>Rule Akses : Mahasiswa                                                                                                    | икт-ки                                        | =              |                                            |                                  |                                 |                                     |                               |                      |                        |                           |                |
| N MENU<br>Beranda<br>Pengajuan Data UKT<br>Pengajuan Data UKT<br>Pengajuan Data UKT<br>Pengajuan Data UKT<br>Show 10 + entries<br>Show 10 + entries<br>Show 10 + e | Nia Safitri<br>Rule Akses : Mahasiswa         | Anda d         | Pengajuan Data U<br>Japat melakukan pengaj | JKT Mahasisw<br>uan Pembebasan U | <b>/a</b><br>IKT, Pengurangan ( | Discount), Atau Anş                 | gsuran Pembayaran U           | IKT Pada Tahun       | Ajar 2020/2021 S       | iemester Ganjil.          |                |
| Pengajuan       Show 10 e entries       Penghailan       Jumlah       Jenis       Jenis       Validasi       Verifikator       Aksi         Sign-Out       Cont       I       2020/2021 Ganjil       Rp. 5,000,000       Rp. 0       3 Orang       Pengurangan       Dalam       Sedang       Sedang Proses       Sedang Proses       I       0       I       2020/2021 Ganjil       Rp. 0       3 Orang       Pengurangan       Dalam       Sedang       Sedang Proses       I       I <td< td=""><td>N MENU<br/>Beranda</td><td>Penga</td><td>ijuan Data UKT</td><td></td><td></td><td></td><td></td><td></td><td></td><td>0</td><td>Buat Pengajuan</td></td<>                                                                                                    | N MENU<br>Beranda                             | Penga          | ijuan Data UKT                             |                                  |                                 |                                     |                               |                      |                        | 0                         | Buat Pengajuan |
| Back To mining Sign-Out and the set of the set of the s                                                                                                    | Pengajuan                                     | Show           | 10 🗢 entries                               |                                  |                                 |                                     |                               |                      | S                      | earch:                    |                |
| Singi-Cut     Cut       1     2020/2021 Ganjil     Rp. 5,000,000     Rp. 0     3 Orang     Pengurangan     Dalam     Sedang     Sedang Prozes     E       Showing 1 to 1 of 1 entries     Showing 1 to 1 of 1 entries     Previous     1     N                                                                                                    | Back To                                       | # +            | 🗸 Tahun/Semester 🛧                         | Penghasilan<br>Ayah 🔸            | Penghasilan<br>Ibu 🐟            | Jumlah<br>Tanggungan <sub>ా</sub> , | Jenis<br>Pengajuan 🐟          | Jenis<br>Disetujui 🐟 | Validasi<br>Fakultas 🐟 | Verifikator<br>Rektorat 🐟 | Aksi           |
| Showing 1 to 1 of 1 entries Previous 1 N                                                                                                    |                                               | 1              | 2020/2021 Ganjil                           | Rp. 5,000,000                    | Rp.0                            | 3 Orang                             | Pengurangan<br>(Discount) UKT | Dalam<br>Proses      | Sedang<br>Proses       | Sedang Proses             | •              |
|                                                                                                    |                                               | Showin         | Showing 1 to 1 of 1 entries Previous 1 New |                                  |                                 |                                     |                               |                      |                        |                           | us 1 Next      |
|                                                                                                    |                                               |                |                                            |                                  |                                 |                                     |                               |                      |                        |                           |                |
|                                                                                                    |                                               | USDI Univ      | <b>ersitas Udayana.</b> All rig            | hts reserved.                    |                                 |                                     |                               |                      |                        |                           | Versie         |

Gambar 8. Daftar Item Pengajuan yang Telah Dibuat

| 🔮 икт-ки                              | =                                            |                                                                   |                         |                          |                                           |  |  |
|---------------------------------------|----------------------------------------------|-------------------------------------------------------------------|-------------------------|--------------------------|-------------------------------------------|--|--|
| Nia Safitri<br>Rule Akses : Mahasiswa | Detail Data Pe<br>Anda dapat melihat hasil v | ngajuan UKT Mahasiswa<br>alidasi dan verifikasi berkas pada halam | an ini, apabila verifil | cator dan validasi telah | dilakukan.                                |  |  |
| MAIN MENU                             | 🖬 Data Pengajuan 🛛 🗧 Ha                      | isil Verifikasi 🛛 🗧 Hasil Validasi 🖉 H                            | Hasil Keputusan         |                          |                                           |  |  |
| 🛨 Pengajuan                           | Detail Pengajuan Da                          | ata UKT                                                           |                         |                          |                                           |  |  |
| MISCELLANEOUS Back To Imicou          | NIM<br>1806581032                            | NIM Nama<br>1806581032 Nia Safitri                                |                         |                          | Program Studi<br>S1 Arsitektur Pertamanan |  |  |
| 🕞 Sign-Out 🛛 😡                        | Nama Ayah                                    |                                                                   |                         | Nama Ibu                 |                                           |  |  |
|                                       | Hery Sutono Pekerjaan Ayah Peng              | usaha/Profesional                                                 |                         | Winami<br>Pekerjaan Ibu  |                                           |  |  |
|                                       | Profesional/Pengusaha (pemilik perusahaan)   |                                                                   |                         | Tidak bekerja            | ~                                         |  |  |
|                                       | Penghasilan Ayah / Wali (Per Bulan)          |                                                                   |                         |                          | Penghasilan Ibu / Wali (Per Bulan)        |  |  |
|                                       | 5.000.000                                    |                                                                   |                         | 0                        |                                           |  |  |
|                                       | Penghasilan Ayah / W                         | /ali Setelah Covid (Per Bulan)                                    |                         | Penghasilan Ibu / W      | ali Setelah Covid (Per Bulan)             |  |  |
|                                       | 3,000,000                                    |                                                                   |                         | 0                        |                                           |  |  |

Gambar 9. Detail Pengajuan yang Telah Dibuat